华南师范大学 2023 年国家安全和保密知识网络答题活动指引

课群二维码:

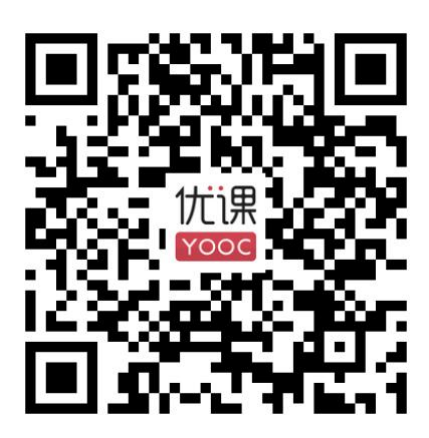

课群邀请链接 (桌面版):

https://www.yooc.me/group/7096681#invitation=RAHSJ6BL

课群邀请链接(移动版):

https://www.yooc.me/mobile/group/7096681/index#invitation=R

AHSJ6BL

邀请码:

RAHSJ6BL

1. 进入易班并点击易班优课。

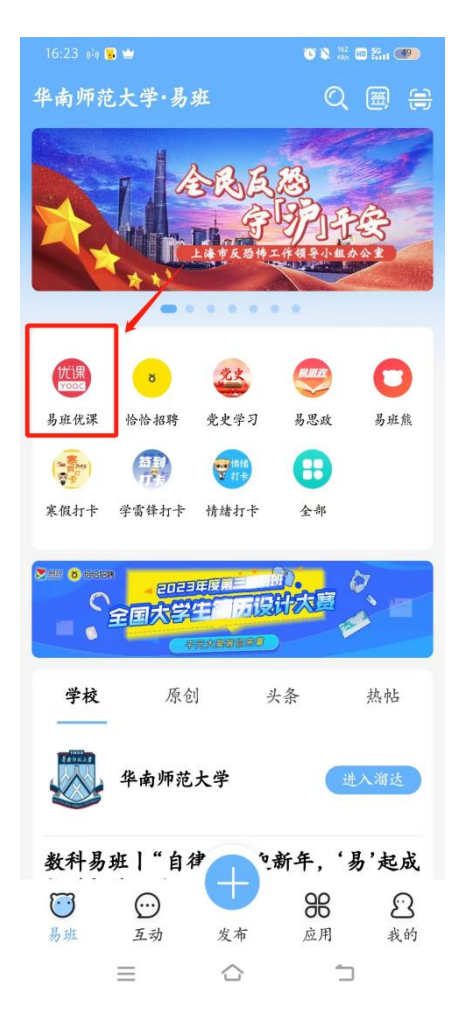

2. 进入易班优课,点击"课群"进入我的课群,点击添加课群,输入课群邀请码。

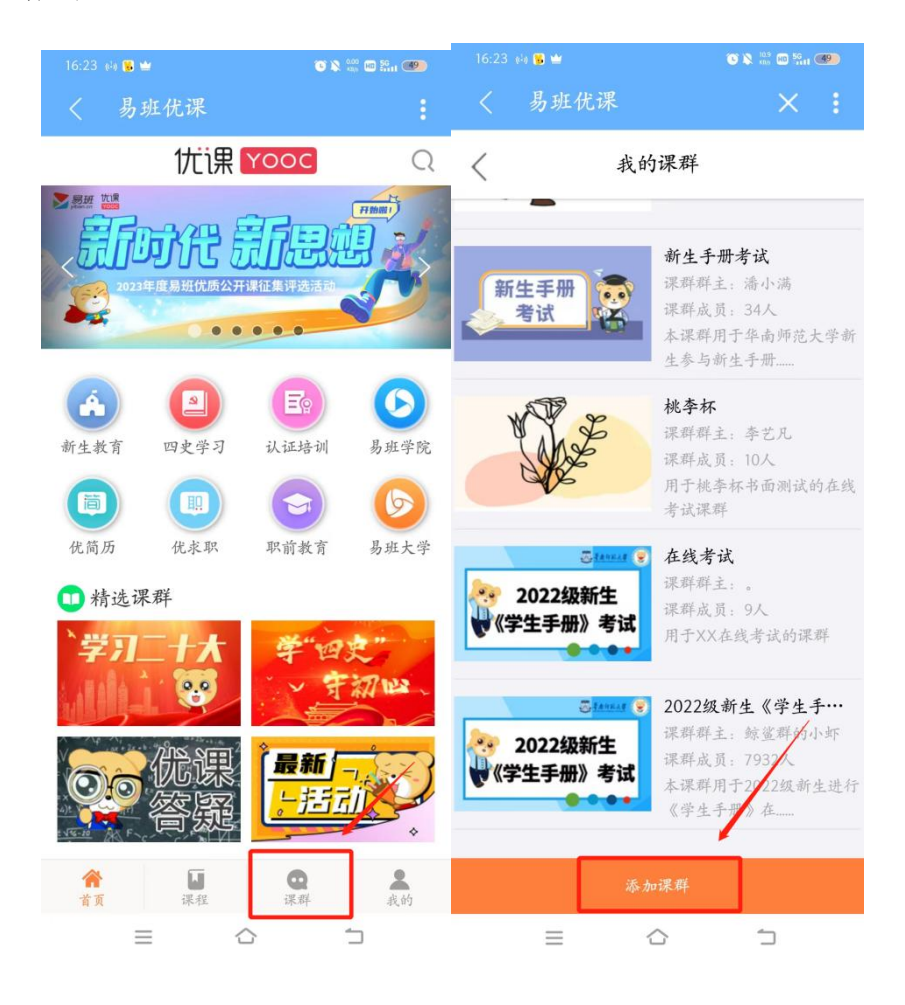

3. 点击确定,进入课群首页,点击"加入",即可成功加入课群。

| 16:24 🖏 🐞 🖮                           | • 🔉 😳 📾 🖏 🐠                                                        |
|---------------------------------------|--------------------------------------------------------------------|
| く 易班优课                                | ×                                                                  |
| < 我                                   | 的课群                                                                |
| 加入的课料                                 |                                                                    |
| ************************************* | "我和我的家乡"1分钟…<br>深群兵三 韩莱祥的小虾<br>深群成员:371人<br>引导大学生通过延多实践是<br>在公式国际的 |
| 加入                                    | 、课群 ×                                                              |
|                                       | BL KAT                                                             |
|                                       | 确定                                                                 |
| -                                     | 2018.                                                              |
| 新生手册考试                                | 新生手册考试<br>深脚群主: 潘小湖<br>深群成员: 34人<br>本保鲜用于毕业师范大学新<br>生参与新生手册        |
| *                                     |                                                                    |
| =                                     | 6 5                                                                |

点击"在线考试",选择国家安全考试并点击"开始考试",即可开始答题。

| 16:24 🔲 😼 🖬                       | C 🖹 🤔 🖾 🔐                           | (                                        |                             |                          |
|-----------------------------------|-------------------------------------|------------------------------------------|-----------------------------|--------------------------|
| < ID7096681                       | × :                                 |                                          |                             | 未答题                      |
| く 课群                              | 首页 小组                               | 国家安全教育者                                  | <b></b>                     |                          |
|                                   |                                     | 结束考试倒计时: 1天                              |                             |                          |
| 华南师范大学2023年国<br>演课期用于华南师范大学2023年国 | <b>家安全和保密知识网…</b><br>1家安全和保密知识网络答题… |                                          |                             | $\bigcirc$               |
|                                   | ž:                                  | 题目数(299题)                                | 抽题数(30题)                    | 时长(30分钟)                 |
|                                   | 版:1 ><br>天度:4                       | 考试时效: 2022-03<br>成绩公布: 立即公布<br>出题类型: 抽题型 | -26 00:00:00 - 202:<br>校方认证 | 2-03-31 23:59:59<br>: 需要 |
|                                   | ERE FINAL                           | 考试人数: 6人<br>反复练习: 无限次<br>考试要求: 沉着冷静      | 提交方式<br>, 细心作答!             | : 整卷提交                   |
| 🔍 课群话题                            | >                                   | 考试状态:正常                                  |                             | ·                        |
| 课群课程                              | >                                   | 例图                                       | €1                          | 开始考试                     |
| 学习资料                              | >                                   |                                          |                             |                          |
| 🛄 在线考试                            | >                                   |                                          |                             | 已结束                      |
| 1 在线作业                            | >                                   |                                          |                             |                          |
| □□□ 课群投票                          | >                                   | <b>城信考试</b>                              |                             |                          |
| 8 优简历                             |                                     |                                          | 您没有参加本次考试                   | t                        |
|                                   |                                     |                                          |                             | ()                       |
| ☑ 优永职                             | >                                   | 题目数(22题)                                 | 抽题数(10题)                    | 时长(5分钟)                  |
| <ul> <li></li></ul>               | >                                   | 考试时效: 2021-12<br>成绩公布: 立即公布              | -30 00:00:00 - 202          | 1-12-30 23:59:59         |
| ₩ 成项管理                            | ,<br>,                              |                                          | 0                           |                          |

5. 答题完成后,点击"交卷"—"确定",即为完成考试。

| 8°48           |                        | <b>@\$⊡</b> ⊘#11:48 |   |
|----------------|------------------------|---------------------|---|
| < 1D55         | 56543                  | × I                 |   |
| <              | 在线考试                   | 交卷                  |   |
| 判断题            |                        |                     |   |
| 7、[2分] 常       | 喝纯净水对身体有               | 益。                  |   |
| <b>●</b> A.对   |                        |                     |   |
| O B.错          |                        |                     |   |
|                | 例图                     |                     |   |
| ( <u>1-8</u> ) | ###<br>30/30 考试<br>J 〇 | Ö<br>(Міны<br>П     | 4 |